## 征文投稿操作手册(摘要)

1.登录大会网址 <u>https://cccc2025.cnconf.com/</u>,点击"征文投稿入口" 按钮。

| 首页 邀请函 基                               | 本信息 组织机构 会议通知                                                                                                    | 会议注册 征文投稿 交通信                                                                                                    | 息联系我们                                |
|----------------------------------------|----------------------------------------------------------------------------------------------------|----------------------------------------------------------------------------------------------------|--------------------------------------|
|                                        | 第 <b>16</b> 届中国医师协<br>25 暨中国危重病医学。                                                                                                    | ◆会重症医学医师分会<br>★会-2025                                                                                                    | 年会                                   |
| 中国危重病医学                                | The 16 <sup>®</sup> Annual Meeting of Chinese Association of C<br>Chinese Critical Care Congress: 2023           主力思念:         中国教育中的会社           主力思念:         中国教育中的会社           中国教育生命会社         中国教育中の会社           中国教育生命会社         中国教育中の会社 | ntical Care Physicians 南京 2025<br>多りたの<br>水が発行: 江苏東部門から 江苏東部内から重要3<br>ションの合<br>ションの<br>ションの<br>ション<br>ションの<br>ションの<br>ションの<br>ションの<br>ションの<br>ションの<br>ションの<br>ションの<br>ションの<br>ションの<br>ションの<br>ションの<br>ションの<br>ションの<br>ションの<br>ションの<br>ションの<br>ションの<br>ションの<br>ションの<br>ションの<br>ションの<br>ションの<br>ションの<br>ションの<br>ションの<br>ションの<br>ションの<br>ションの<br>ションの<br>ションの<br>ションの<br>・<br>・<br>・<br>・<br>・<br>・<br>・<br>・<br>・<br>・<br>・<br>・<br>・ | 第年9月4日-7日<br>bber 4-7, 2025<br>98時分余 |
|                                        |                                                                                                    |                                                                                                    |                                      |
| <b>报名参会</b><br>(法惠級名載山日期<br>2025-08-20 | : <b>团队注册</b> 优惠报名截止日期: 2025-08-20                                                                                                    | 征文投稿<br>投稿截止日期<br>2025-07-31                                                                                                    |                                      |

2.已有本网站账号,请直接输入账号密码登录,没有账号请先点击"还 没有账号,创建个人账号"按钮申请一个网站账号。

|      | 第十六届中国医师协会重症医学医师分会争                                                                                                    | F会暨中国危重病医学大会-2025 (CCCC2025)                                        |
|------|----------------------------------------------------------------------------------------------------|---------------------------------------------------------------------|
|      | 会议时间: 2025年09月04日-09,                                                                                                    | 月07日 地点:南京国际博览会议中心 會                                                |
|      |                                                                                                    |                                                                     |
| L'AL | <b>技术支持</b><br>王英杰: 17501065928<br><b>住宿联系人:</b><br>林星 18611177106<br>邮 箱: cccchotel@126.com<br><b>征文病例投稿联系人:</b><br>吉虹静 18310567207<br>邮 箱: ccccinfo@126.com | ◆人用户登录 团队管理登录   ■ 邮箱/手机导   ● 密码:   応記密码?点击这里通过短信找回   ・ 応没有帐号,创建个人帐号 |
|      | 注意:您必须登录或者注册账号后,进入个人中心,才能进行论文投稿或参会                                                                                                    | 报名。                                                                 |

| 按钮提示进行操作 |
|----------|
|          |

| 会议网站首页 > 个人                                 | ₽心       |      |              |        |         |                       |          | 2    | ) 欢迎登录,  | 王英杰医生 |   |
|---------------------------------------------|----------|------|--------------|--------|---------|-----------------------|----------|------|----------|-------|---|
| 菜单                                          | ш        | 个人中心 |              |        |         |                       |          |      |          |       |   |
| ♠ 个人中心首页                                    | >        |      |              |        |         |                       |          |      |          |       |   |
| ■ 征文投稿                                      | >        |      |              |        |         |                       |          | >    |          |       |   |
| ② 参会注册                                      | >        | 0    | 干苗杰          |        | 修改资料    | 101                   | à        |      |          | 点击投稿  |   |
| ▲ 修改资料                                      | >        | 6    | 单位:中国医学科学院   | 庫外医院   | 修改密码    | ±                     | 段稿 0 篇   |      |          | 我的稿件  | - |
| ▲ 修改密码                                      | >        |      |              |        |         |                       |          |      |          |       | - |
| 通道                                          | <b>〉</b> | 0    | 参会注册<br>注册文费 |        | 注册完成确交费 |                       |          |      | Vrinvša. | 工前未存生 |   |
| 芸師                                          |          |      |              |        |         |                       |          |      | wedr,    | 土央杰医生 |   |
|                                             |          | 征文投稿 |              |        |         |                       |          |      |          |       |   |
| <ul> <li>1、八平6百页</li> <li>1、江文招店</li> </ul> | ,        | 稿件列表 |              |        |         |                       |          |      |          |       | _ |
| ■ 」」○○○○○○○○○○○○○○○○○○○○○○○○○○○○○○○○○○○     | >        |      |              |        |         |                       |          | -    | +        | ・我要投稿 |   |
| ▲ 修改资料                                      | >        | ID   | 题目           | 皇成度    | 评审状态    | 上传视频/发言PPT/全<br>文WORD | 反情问题     | 预览   | 修改       | 删除    |   |
| ▲ 修改密码                                      | >        |      |              | Junas. | 1111100 | ~~~~                  | A MILINE | 1420 | 1210     | autor | - |
| ☞ 退出                                        | >        |      |              |        |         |                       |          |      |          |       |   |

**4**.请仔细观看投稿说明后依次点击"我已阅读投稿说明"和"我要投 中文稿件"或"我要投英文稿件"按钮进行投稿。

| 说明/提示: |                                                       |
|--------|-------------------------------------------------------|
|        | 论文要求:                                                 |
|        | 作者简介:姓名、单位、职称、通讯地址、电子邮箱、手机号码;                         |
|        | 论文摘要:论文题目、背景、目的、方法、结果及结论;                             |
|        | 研究内容:研究背景和现状、目的、设计、方法、结果及结论;                          |
|        | 字数 3000 字以内,所有图表需插入 word 文档,文件大小 <5M。                 |
|        | 病例文稿要求:                                               |
|        | (1) 作者简介:姓名、单位、职称、通讯地址、电子邮箱、手机号码;                     |
|        | (2) 文稿内容: 病例报告, 需结合临床, 参考相关文献, 对病例进行深入分析, 总结治疗经验和教训;  |
|        | (3)鼓励提出创新性治疗思路或新方法、新技术,并实际应用于病例中。                     |
|        | 征文病例投稿联系人:                                            |
|        | 吉虹静 18310567207 邮箱: ccccinfo@126.com                  |
|        | 请使用IE9以上浏览器或者360安全浏览器。谷歌浏览器等最新浏览器1以避免IE7.IE8的浏览器兼容性问题 |
|        |                                                       |
|        | □ 我已阅读投稿说明                                            |
|        | 我要投中文稿件 我要投英文稿                                        |

5. 填写单位以及作者信息(**请保证内容完整无误**)

|                                                             | <b>#</b> =                         |                                                                                                    | P                      |          | ۲               | ~        |
|-------------------------------------------------------------|------------------------------------|----------------------------------------------------------------------------------------------------|------------------------|----------|-----------------|----------|
| 1                                                           | 填写作者单位                             | 2                                                                                                    | 填写标题及摘要                |          | 3稿件预览           | 4 完成投稿   |
| 如您的稿件有多                                                     | 3个单位,请点击 【增加单位                     | 2】按钮将其他单位添                                                                                                    | 加进来)                   |          |                 |          |
| 增加单位                                                        |                                    |                                                                                                    |                        |          |                 |          |
| 第1单位                                                        |                                    |                                                                                                    |                        |          |                 |          |
|                                                             |                                    |                                                                                                    |                        |          |                 |          |
|                                                             | 单位名称                               |                                                                                                    |                        |          |                 |          |
| 如您的稿件有多                                                     | 单位名称                               | 1 按钮将其他作者添                                                                                                    | :hn:井 <del>文</del> )   |          |                 |          |
| 如您的稿件有多 第1作者                                                | 单位名称                               | 1] 按钮将其他作者添                                                                                                    | 加进来)                   |          |                 |          |
| 如您的稿件有多<br>第1作者<br>姓名                                       | 单位名称                               | f] 按钮将其他作者添<br>姓拼音                                                                                                    | 加进来 )                  | 名拼音      |                 |          |
| 如您的稿件有多<br>第 1 作者<br>姓名<br>单位角标                             | 单位名称                               | <ul> <li>計 按钮将其他作者添</li> <li>姓拼音</li> <li>如將局</li> </ul>                                                                                                    | 加进来 )                  | 名拼音      |                 |          |
| 如您的稿件有多<br>第1作者<br>姓名<br>单位角标<br>地区                         | 单位名称<br>个作者,请点击【增加作者               | <ol> <li>              接钮将其他作者添</li></ol>                                                                                                    | 加进来)                   | 名拼音      |                 | ~        |
| 如您的稿件有多                                                     | 单位名称<br>个作者,请点击【增加作者<br>请选择省份      | <ol> <li>         ·   ·   ·   ·   ·   ·   ·</li></ol>                                                                                                    | 加进来 )                  | 经拼音<br>> | 请选择地区<br>邮编     | ~        |
| 如您的稿件有多<br>第 1 作者<br>姓名<br>单位角标<br>地区<br>地址<br>手机号          | 单位名称 个作者,请点击 [增加作者] 论定单位 心疗法理省份    | 1] 按钮将其他作者添<br>姓拼音<br>2066<br>                                                                                                    | 加进来)<br>请选择城市<br>Email | 名拼音      | 请选择地区<br>邮编<br> | <b>v</b> |
| 如您的稿件有多<br>第 1 作者<br>姓名<br>单位角标<br>地区<br>地址<br>手机号<br>部门/料室 | 单位名称<br>个作者,请点击 【增加作者<br>《安定单位<br> | <ul> <li>計 按钮将其他作者添</li> <li>姓拼音</li> <li>如称 </li> <li></li> <li></li> <li< td=""><td>加进来)<br/></td><td>名拼音<br/>~</td><td></td><td>×</td></li<></ul> | 加进来)<br>               | 名拼音<br>~ |                 | ×        |

进入投稿页面后依次完成"专题选择"、"中文标题"、"摘要内容"。

请注意摘要填写时注意字数控制

|        | 病例报告:罕见重症病例或在诊断与鉴别诊断、疗效观察与评价、影响临床结局因素等方面有讨论价值及教学意义的重症病例。鼓励投稿死亡病例。 |                     |  |  |  |  |
|--------|-------------------------------------------------------------------|---------------------|--|--|--|--|
|        | 临床研究:设计规范的各类临床研究及研究方案报告。                                          | 基础研究:涉及重症相关问题的基础研究。 |  |  |  |  |
|        | 文献系统统述与荟萃分析:涉及重症医学相关热点问题。    教学实践:与重症医学各类教学相关的经验总结或研究报告。          |                     |  |  |  |  |
| 中文题目   | 中文题目                                                              |                     |  |  |  |  |
| 中文摘要内容 | ッ №   チャ 市-   美 № ‰ № B Z 里 ②   手 帯 帯 田 田   № た ぷ                 |                     |  |  |  |  |
|        |                                                                   |                     |  |  |  |  |

項写完成后请再次核对内容,确保无误后点击"确认提交按钮"完成投稿。

| 征文投稿 ? 投稿帮助                                                                      |                |          |        |
|----------------------------------------------------------------------------------|----------------|----------|--------|
| 稿件列表 > 我要投稿 > 稿件预览                                                               |                |          |        |
|                                                                                  |                |          |        |
| 1 填写作者单位                                                                         | P<br>2 填写标题及摘要 | ● 3 稿件预览 | 4 完成投稿 |
| 王英杰<br>上海交通大学医学院附属新华医院<br>中文随手:测试<br>中文简要:测试测试测试测试测试测试测试测试测试测试测试测试测试测试测试测试测试测试测试 | 返回修改           | 确认提交     |        |

 完成投稿后如需修改或返回点击"返回中心按钮",或点击"继续 投稿"再次投稿。

| <1X4m 7 (XMMR) 件列表 > 我要投稿 > 完成投稿 |                        |        |        |
|----------------------------------|------------------------|--------|--------|
|                                  |                        |        |        |
| ▲三<br>1 填写作者单位                   | P<br>2 填写标题及摘要         | 3 稿件预览 | 4 完成投稿 |
|                                  | 稿件投稿。「<br>廣谢您的投稿、工作人员将 | 成功     |        |
|                                  | 返回中心                   |        |        |
|                                  | 继续投稿                   | ă      |        |

## 9. 在个人中心处可以选择查看稿件或再次投稿

| E E     | 选杰<br>立:中国医学科学院单外医院 |         | · 修改選择<br>· 修改選擇 | 4<br>月<br>月<br>月<br>月<br>月<br>月<br>月<br>月<br>月<br>月<br>月<br>月<br>月<br>月<br>月<br>月<br>月<br>月<br>月 | 5<br>2稿 1 篇 |     |     | 運续投稿<br>我的際件 |
|---------|---------------------|---------|------------------|--------------------------------------------------------------------------------------------------|-------------|-----|-----|--------------|
| **<br>进 | 参会注册<br>注册交费        |         |                  |                                                                                                  |             |     |     |              |
| 稿件列表    |                     |         |                  |                                                                                                  |             |     |     |              |
|         |                     |         |                  |                                                                                                  |             | + # | 要投稿 | + 我要提交病例     |
| ID      | 题目                  | 完成度     | 评审状态             | 上传视频/发言PPT/全文<br>WORD                                                                            | 反馈问题        | 预览  | 修改  | 删除           |
| 170810  | 烧伤投稿测试              | $\odot$ | 未评审              |                                                                                                  | 反馈          | ۲   | 1   | â            |
|         |                     |         |                  |                                                                                                  |             |     |     |              |